## Instructions for restarting the Digital DAQ

On the DAQ computer named 'dgs' in the HELIOS Area: shut down the **<u>controller window</u>** and exit the **<u>Soft IOC</u>**:

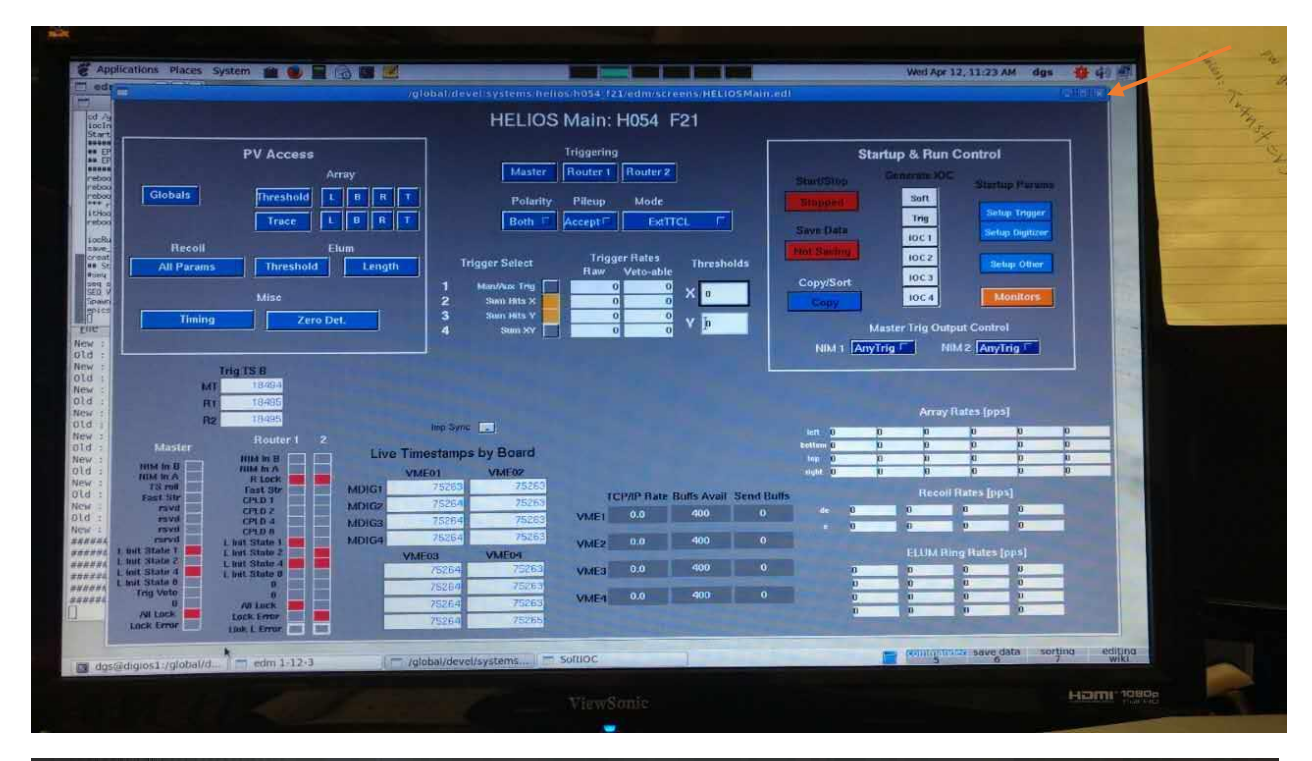

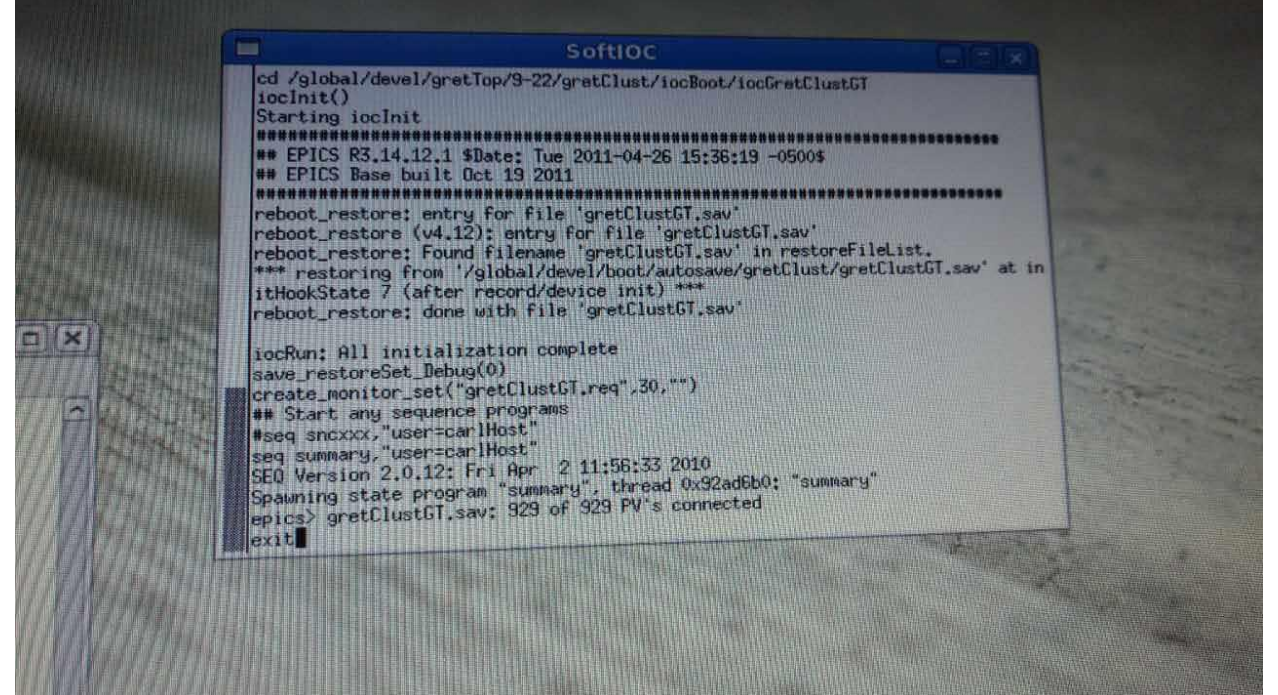

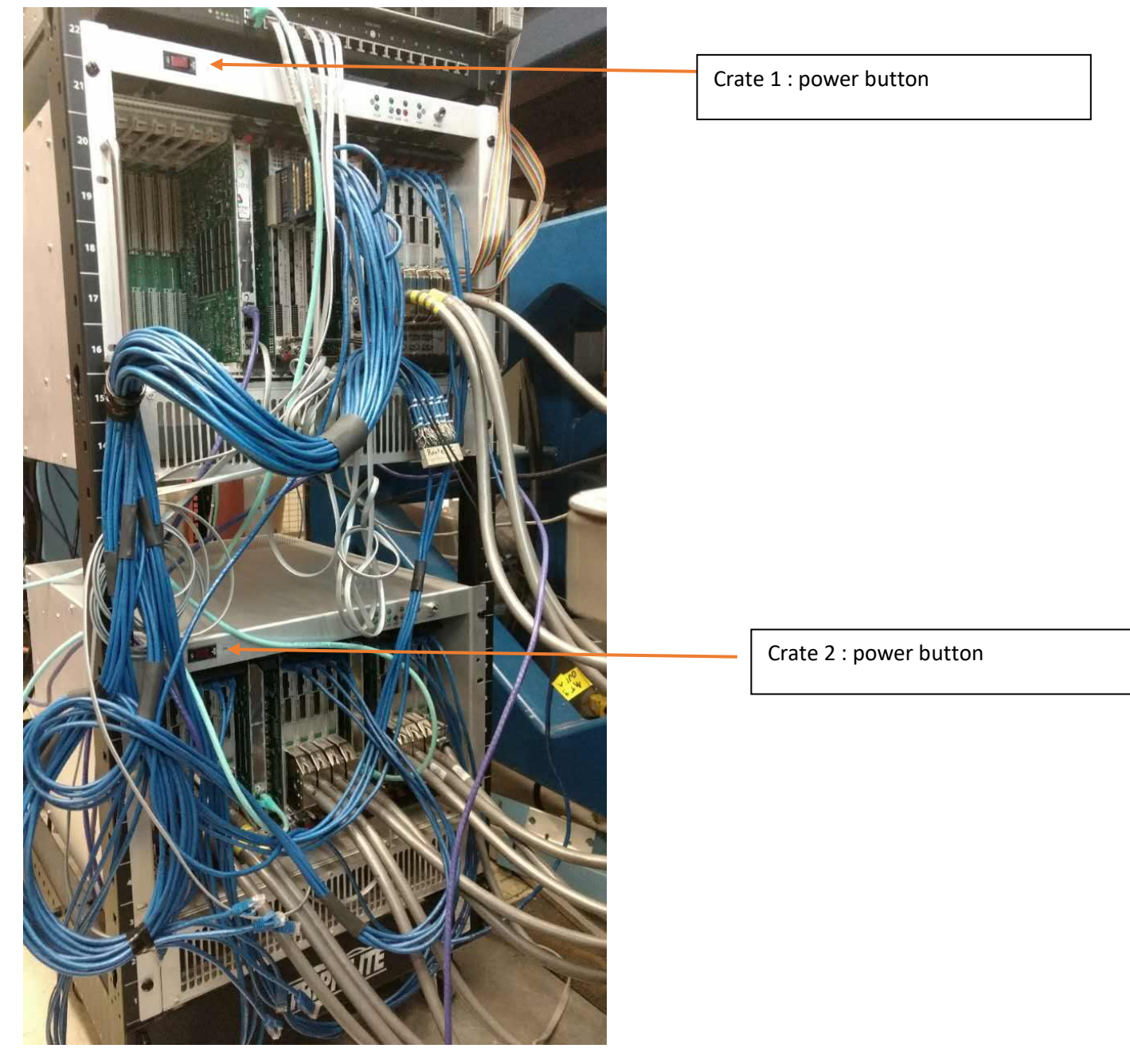

Turn off the Crate1 and wait 10 s. Turn off Crate2. Power button is shown below.

Wait for 10s before turn on the button.

Turn on crate1 firstly. Wait for all the light on the module to turn green like in the photo below:

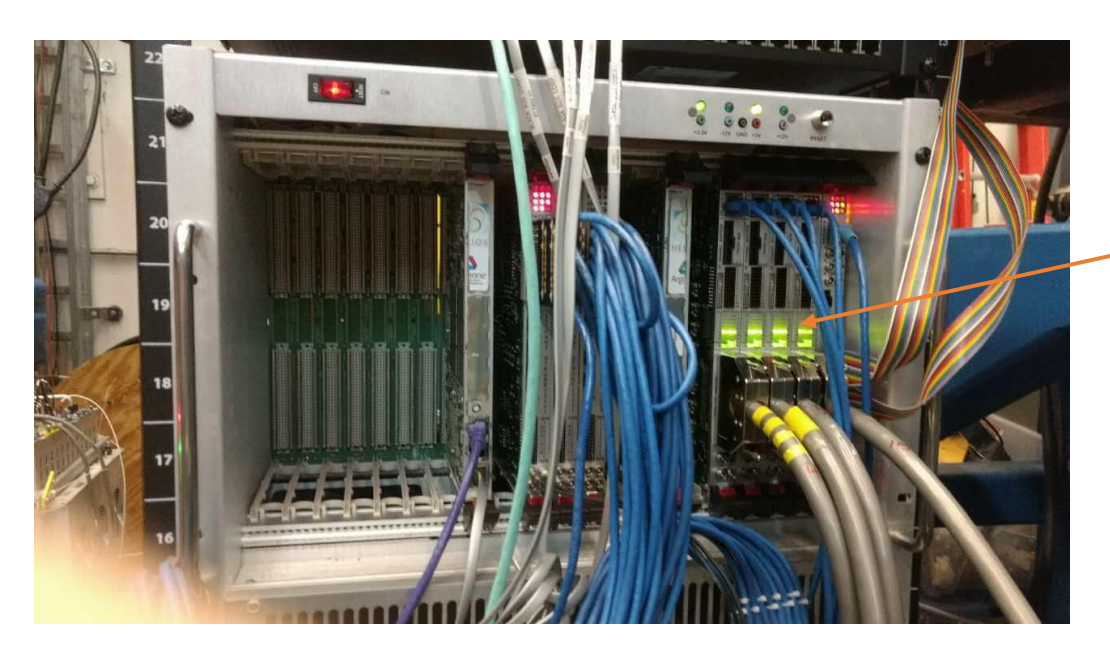

Wait for this light to be green

Sometimes, the light is orange like below(left). This is because the noise from the preamps is sending too much trigger. In this case, you need to turn off the preamps first, as shown below(right).

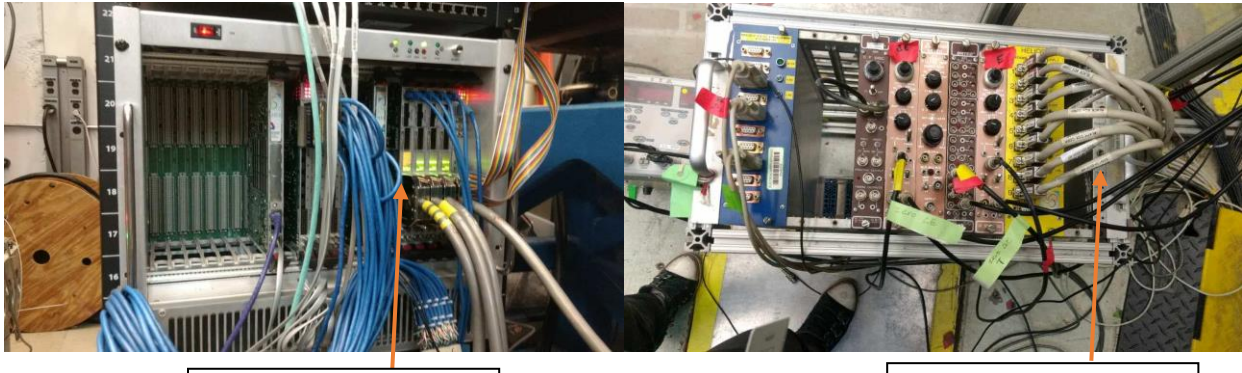

If the light is orange, you need to turn off the preamps Power button to the preamps

After all lights on the modules of crate1 turn green, turn on crate2, and wait for all the lights of modules to turn green. Beside, you should wait until you can see some orange lights blinking in the green lights on each module. As photo shown below. Usually, this process takes 1 min.

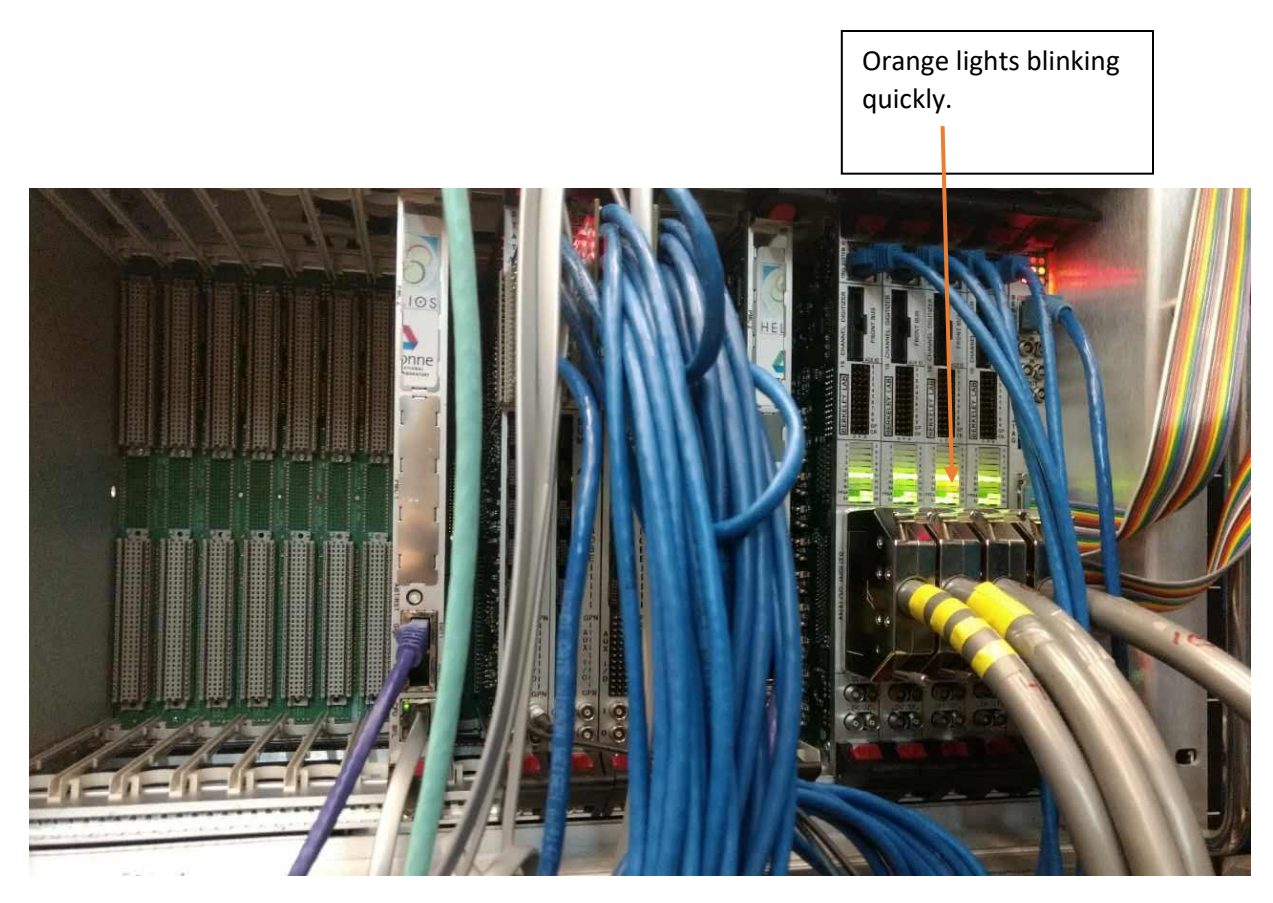

On the DAQ computer, in the commend window, type: goto daq

./heliosCommanderNew

| Image: Construction of the state of the state of the | 21                                   |
|----------------------------------------------------------------------------------------------------|--------------------------------------|
| [dgs@digios1 h054_f21]\$ ./heliosCommanderNew                                                                                                    |                                      |
|                                                                                                    | commention save data sorting editing |

|                                                                                                    |                                                                                                    | lobal devel systems helios/h054_f21/edm/screens/HELIOSM             | lainted) (287162)                       |             |
|----------------------------------------------------------------------------------------------------|----------------------------------------------------------------------------------------------------|---------------------------------------------------------------------|-----------------------------------------|-------------|
| 8                                                                                                    |                                                                                                    | HELIOS Main: H054 F21                                               |                                         |             |
|                                                                                                    | PV Access                                                                                                    | Triggering                                                          | Startup & Run Control                   |             |
|                                                                                                    | Array                                                                                                    | Master Router 1 Router 2                                            | Start/Stop Generale XXC Starting Parama |             |
| - G                                                                                                    | lobals Threshold L B R T                                                                                                    | Polarity Pileup Mode                                                | Soft                                    | a second    |
|                                                                                                    | Trace L B R T                                                                                                    | Both T Accept ExtTCL T                                              | Trig Setup Trigger                      | C. Com      |
|                                                                                                    | Recoil Elum                                                                                                    | Teleger Batas                                                       | hot Sailing, loc 7                      |             |
|                                                                                                    | All Params Threshold Length                                                                                                    | Trigger Select Raw Veto-able                                        | IOC3                                    |             |
|                                                                                                    |                                                                                                    | 1 Man/Aux Trig 0 0 X 0<br>2 Siani Hits X 0 0 0 X 0                  | Loc 4 Monitors                          | a la contra |
|                                                                                                    | Timing Zero Det.                                                                                                    | 3 Sam Hits Y 0 0 V h                                                | Master Trig Output Control              |             |
|                                                                                                    |                                                                                                    |                                                                     | NIM 1 AnyTrig NIM 2 AnyTrig             |             |
|                                                                                                    | Trig TS 8                                                                                                    |                                                                     |                                         |             |
|                                                                                                    | MT 18/89-9                                                                                                    |                                                                     |                                         |             |
|                                                                                                    | RT 18495                                                                                                    |                                                                     | Array Rates (pps)                       |             |
|                                                                                                    | Router 1 2                                                                                                    | Imp Sync                                                            |                                         |             |
| HIM                                                                                                    | In B Hill in B Live Tin                                                                                                    | iestamps by Board                                                   |                                         |             |
| - 1004                                                                                                    | In A R Lock MDIG1                                                                                                    | 75263 75263                                                         | Recoil States [Soci                     |             |
| Eas                                                                                                    | rsvid CPLD 1 MDIG2                                                                                                    | 75264 25263 TCP/IP Rate Buffs Avail Sen                             | o de 0 0 0 0                            |             |
|                                                                                                    | rsvid CPLD 4 MDIG3                                                                                                    | 75264 75263 VME1                                                    |                                         |             |
|                                                                                                    | the T Linet State 2 MDIG4                                                                                                    | E03 VME04 VME2 0.0 400                                              | ELUM Ring Rates (pps)                   |             |
| 14 r                                                                                                    | ANV SHARE A SHARE A S                                                                                                    | 75264 75263 VME3 0.0 400                                            | 0 0 0 0                                 |             |
| 4 r<br>1 bit 3ta<br>1 but 3ta<br>1 but 3ta<br>1 but 3ta                                                                                                    | the 2 L But State 4                                                                                                    | 1000 0 1000                                                         |                                         |             |
| A 1 but 3fa<br>A 1 but 3fa<br>A 1 but 3fa<br>A 1 but 3fa<br>A 1 but 3fa<br>L but 3fa<br>A 1 but 3fa                                                                                                    | the 2 Linut State 4                                                                                                    | 75264 75265 VME4 0.0 400                                            |                                         |             |
| 14 r<br>14 1 bet Bla<br>14 L but Bla<br>14 L but Sla<br>14 L bet Sla<br>14 Trig V<br>14 Lock I                                                                                                    | te 2 Lint State 4 Vill<br>te 4 Lint State 7 Vill<br>te 0 0 Vill<br>0 All Lick From<br>0 All Lick From<br>10 Lick From                                                                                                    | 75260 75263<br>75264 75265 VME4 0.0 400<br>75260 75265              |                                         |             |
| 14 pr<br>1 unit 314<br>1 Linit 314<br>1 Linit 314 | the 2 L and State 4 Viet<br>the 4 L biel State 0 Viet<br>the 6 0 Viet<br>Viet 0 Viet 0 Viet<br>Viet 1 Viet 1 Viet 1 Viet<br>Viet 1 Viet 1 Viet 1 Viet<br>Viet 1 Viet 1 Viet 1 Viet<br>Viet 1 Viet 1 Viet 1 Viet<br>Viet 1 Viet 1 Viet 1 Viet<br>Viet 1 Viet 1 Viet 1 Viet<br>Viet 1 Viet 1 Viet 1 Viet<br>Viet 1 Viet 1 Viet 1 Viet<br>Viet 1 Viet 1 Viet 1 Viet 1 Viet<br>Viet 1 Viet 1 Viet 1 Viet 1 Viet 1 Viet<br>Viet 1 Viet 1 Viet 1 Viet 1 Viet 1 Viet 1 Viet<br>Viet 1 Viet 1 Vie | 75264 75265 VME4 0.0 400<br>75264 75265 VME4 0.0 400<br>75264 75285 |                                         |             |

Then you should see the Helios main controller

Click on the "soft" button, then you should see the SoftIOC window, then you should see the "start/stop" buttom:

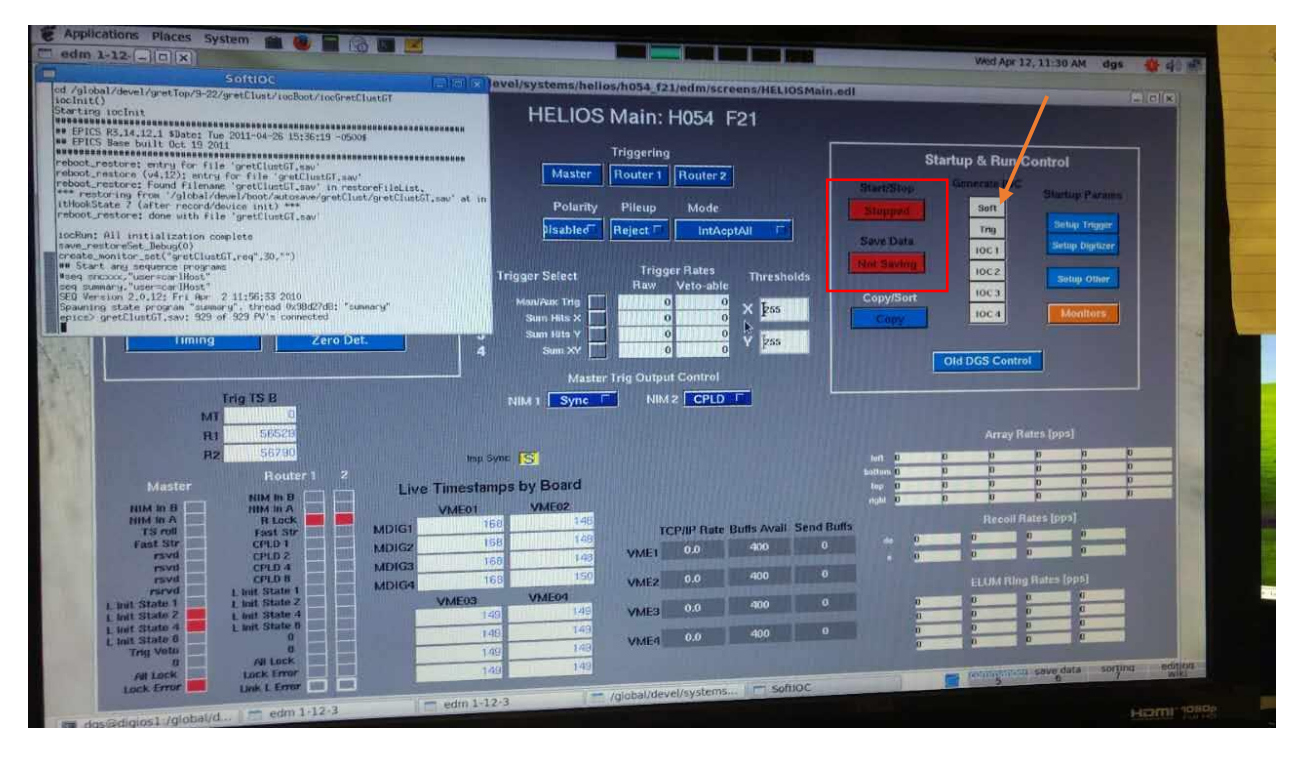

Click on the "setup trigger", you should see in the command window as below:

|         | Length     |             | Trigger Selec | t Raw                                  | Veto-able                               | Thresholds                                                                                                    |                                                                                                    | 1002 | Setup Other           |                |
|---------|------------|-------------|---------------|----------------------------------------|-----------------------------------------|----------------------------------------------------------------------------------------------------|----------------------------------------------------------------------------------------------------|------|-----------------------|----------------|
|         |            | 1 1         | Man/Aux Tr    |                                        | n                                       | Processing of the local division of the local division of the loca | Copy/Sort                                                                                                    | 10C3 |                       |                |
|         |            | 12          | Sum Hit       | d                                      | gs@digios1:                             | /global/devel/s                                                                                                    |                                                                                                    | f21  |                       |                |
|         |            | 1 2         | Sum Hit       | File Edit View                         | Search Ter                              | minal Help                                                                                                    |                                                                                                    |      |                       |                |
| Det.    | teret .    |             | Sum           | release link-in                        | it state ma                             | chine of Router                                                                                                    | C. 1                                                                                                    |      |                       | 100            |
| anth B  |            |             |               | retry link-init                        | state mach                              | ine of Router                                                                                                    | l                                                                                                    |      |                       | 105            |
| -       |            | l           |               | Enabling master                        | state mach                              | SERDES clock so                                                                                                    | ource                                                                                                    |      |                       | and the second |
|         |            |             | MILL 1 TAT    | SERDES linkup                          | f Router 1                              | Complete                                                                                                    |                                                                                                    |      |                       |                |
| A       |            |             | TAINA L TAA   | Re-locking rout                        | ter 2                                   | and another la                                                                                                    | AND DESCRIPTION OF THE OWNER OF THE OWNER OF THE OWNER OF THE OWNER OF THE OWNER OF THE OWNER OF THE OWNER OF T                                                                                                    |      |                       |                |
|         |            |             |               | setting all di                         | pitizer SERL                            | chine of Route                                                                                                    | r 2 -                                                                                                    |      |                       |                |
| Self of |            |             |               | retry link-ini                         | t state mach                            | nine of Router                                                                                                    | 2 1                                                                                                    |      |                       |                |
|         |            | Imp         | Sync          | Enabling maste                         | r state mach                            | erenes clock s                                                                                                    | ource                                                                                                    |      | 0 10                  | The second     |
| 2       |            |             |               | setting all di                         | of Router 2                             | Complete                                                                                                    | And a state of the state of the |      | 0 0                   |                |
|         | Live       | e Timest    | amps by Boa   | old : VME32:RT                         | R1:SM LOST                              | LOCK RESET OFF                                                                                                    | Salar Contraction of the second                                                                                                    |      | 0 0                   |                |
|         |            | VME01       | VMEO          | New : VME32:RT                         | R1:SM LOST                              | LOCK RESET Off                                                                                                    | President and a second second s                                                                                                    |      |                       |                |
|         | MDIG1      | Strifficht. | 12            | Old : VME32:R                          | R2:SM LOST                              | LOCK RESET ON                                                                                                    |                                                                                                    |      | 0                     |                |
|         | MDIG2      |             | 12            | old : VME32:RT                         | R1:SM LOST                              | LOCK RESET ON                                                                                                    | f the second second second second second second second second second second second second second second second                                                                                                    |      | 0                     |                |
|         | MOICA      |             | 12            | New : VMEB2:R                          | R1:SM LOST                              | LOCK RESET ON                                                                                                    | State of Lot of Lot of  |      |                       |                |
| H       | MDigs      |             | 12            | New VME32:R                            | TR2: SM LOST                            | LOCK RESET OF                                                                                                    | town of the second second second second second second second second second second second second second second s                                                                                                    |      | IS]                   |                |
|         | MDIGa      | 10 AEOS     | VMEO          | C #################################### | ######################################  | h054                                                                                                    |                                                                                                    |      |                       |                |
| H       |            | VINEUS      | 15            | Finished - he                          | ####################################### | ######                                                                                                    |                                                                                                    |      | 0                     |                |
|         |            |             | 13            |                                        | 111 P.C.                                | and the second second                                                                                                    |                                                                                                    | -    | 0                     |                |
|         |            |             | 18            | 13                                     |                                         |                                                                                                    |                                                                                                    |      |                       | aditing        |
|         |            | _           | 12            | 13                                     |                                         |                                                                                                    |                                                                                                    | -    | inal save data sortin | 4 WIKI         |
|         |            | -           | 15            |                                        | licustems                               | SoftiOC                                                                                                    |                                                                                                    |      |                       |                |
|         |            | odm         | 1-12-3        | /global/                               | devel/system                            |                                                                                                    |                                                                                                    |      |                       |                |
| 2-3     | a land the | eam         |               |                                        |                                         |                                                                                                    |                                                                                                    |      |                       |                |
|         |            |             |               |                                        |                                         |                                                                                                    |                                                                                                    |      |                       |                |
|         |            |             |               |                                        | -                                       |                                                                                                    |                                                                                                    |      |                       |                |

And you should also see the red lights on the first crate.

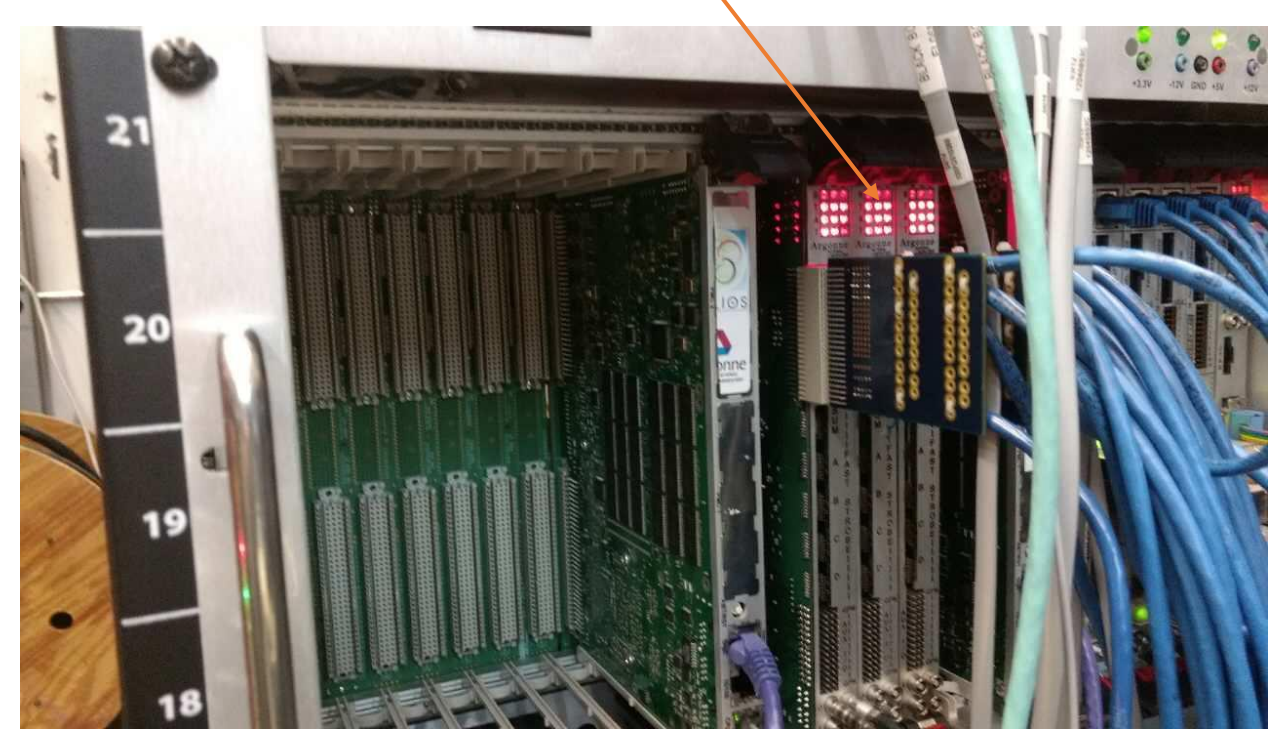

Click on the "Setup Digitizer", you should also see in the command window as photo below.

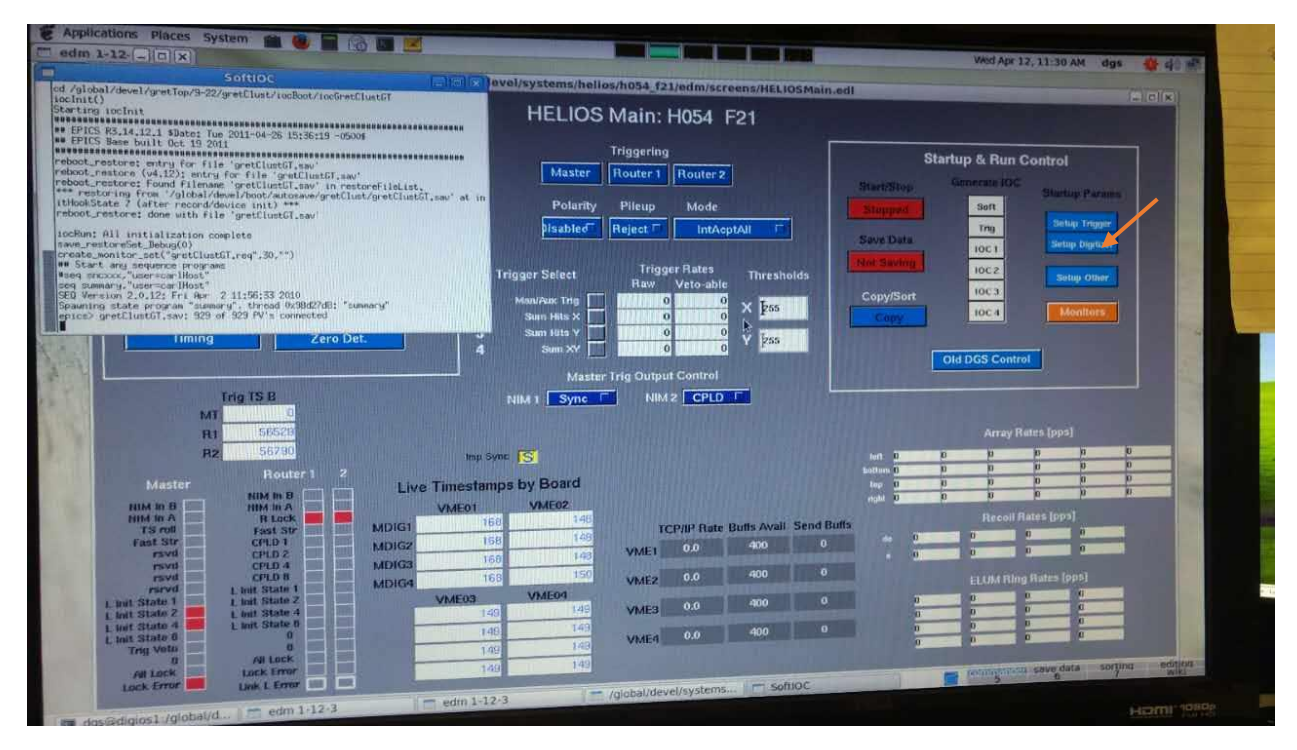

| ev.           |                    | inggering                                                    |                        |                                                                                                    | ×                       |
|---------------|--------------------|--------------------------------------------------------------|------------------------|----------------------------------------------------------------------------------------------------|-------------------------|
| i maria       | Master             | Router 1 Router 2                                            | Startup & Run (        | Control                                                                                                    | × 1                     |
| BRT           |                    |                                                              |                        |                                                                                                    | 9                       |
|               | Polarit            | y Pileup Mode                                                |                        | States Press                                                                                                    |                         |
| اللاشالك      | Both (             | Accept ExtTCL C                                              | aut                    | The second second second second second second second second second second second second second second second se |                         |
|               |                    |                                                              | Dave Data              | Cartrip Trupper                                                                                                 |                         |
|               |                    |                                                              | 10C1                   | Setup Onglizzer                                                                                                 |                         |
| Length        | Trigger Select     | Flaw Material Thresholds                                     | Inc.2                  |                                                                                                    |                         |
|               | 1 Manuface Tota    | Veto-able                                                    | Countras 10051         | Setup Other                                                                                                    |                         |
|               | 2 Sun Ht           | dgs@digios1:/global/devel/s                                  | vstems/helios/h054 f21 |                                                                                                    |                         |
|               | 3 Sam Mr File      | Edit View Search Terminal Help                               |                        | nitors                                                                                                    |                         |
|               | 4 5mm 01d          | : GLBL:DAQ:DAQTimeDelayA 0.03                                | 2                      |                                                                                                    | and the second second   |
|               | New                | : GLBL:DAQ:DAQTimeDelayA 0.00                                | 01                     |                                                                                                    |                         |
|               | a ora              | : GLBL:DAQ:DAQTImeDelay8 8.8<br>: GLBL:DAD:DADTimeDelay8 8.8 |                        |                                                                                                    |                         |
|               | NIM 1 AP OLd       | : GLBL:DAQ:BuildSendDelay 0.0                                | 1                      |                                                                                                    |                         |
|               | New                | : GLBL:DAQ:BuildSendDelay 0                                  |                        |                                                                                                    |                         |
|               | New                | VME32:MTRG:XTHRESH 0                                         |                        |                                                                                                    |                         |
|               | 01.0               | VME32:NTRG:YTHRESH 255                                       |                        |                                                                                                    |                         |
|               | Rep Dyne . New     | : VME32:MTRG:YTHRESH 0                                       |                        | 4 4                                                                                                    | and the second second   |
| Sector Sector | ortante bu Bru New | VHE32:MTRG:SUM X III                                         |                        | 0 0                                                                                                    | and the second second   |
| Live Lan      | 014                | VHE32: MTRG: SUM Y                                           |                        | <b>D D</b>                                                                                                    |                         |
| VM            | NOT VMEG New       | VME32: MTRO: SUM Y                                           |                        |                                                                                                    |                         |
| MDIGT         | 66 010             | WHE 32 RTR1 : ENBL DISCHIT DELAY OFF                         |                        |                                                                                                    |                         |
| A ATTACA .    | 50 014             | VME32 RTR2:ENBL DISCRIT DELAY OFF                            |                        | -                                                                                                    |                         |
| A ACCRETER OF | KG New             | WHE 32 (KIR2 (END. ) node Int                                | ernal                  |                                                                                                    |                         |
| A CONTRACT OF | 10 013             | GLBL:DIG:counter mode                                        | QUE>                   |                                                                                                    | and other thanks in the |
| MENER         | VAR OF FEE         | sesses house digitizer h054                                  |                        |                                                                                                    | In Colores              |
| VM            | Fin Fin            | ished - helios digressessesses                               |                        |                                                                                                    |                         |
|               |                    |                                                              |                        |                                                                                                    |                         |
|               |                    | Name of Concession, Name of Street, or other                 |                        |                                                                                                    | · 6                     |
|               | 60                 |                                                              | and participation      | and any data and the set                                                                                        |                         |
|               |                    | Dottes - L                                                   |                        |                                                                                                    |                         |
|               | 1                  | - /global/devel/systems                                      |                        | HOTTI TO                                                                                                    |                         |

The controller should likes lie below:

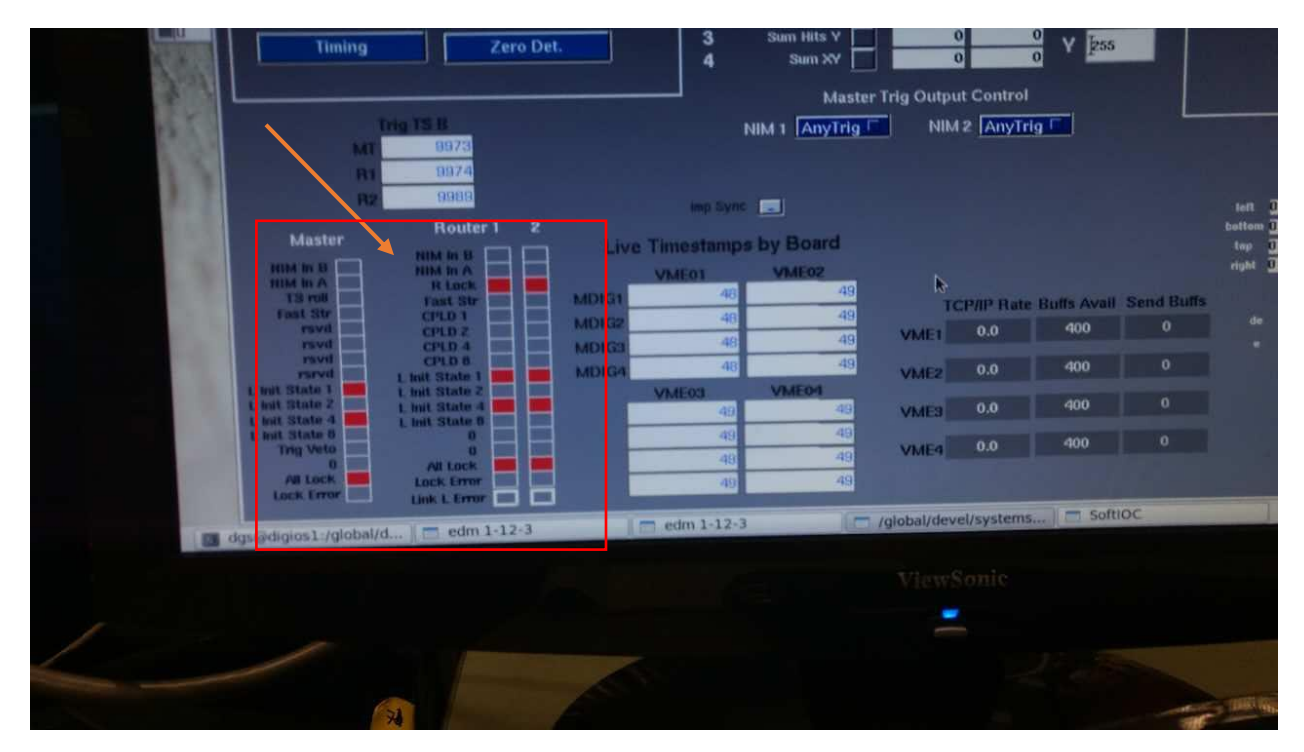

| /gl                                                                                                    | obal/devel/systems/helios/h054_f21/edm/screens/UC/sock                                                                                                    | Wed Apr 12, 11:31 AM dgs 👙 🖗 👘                                                                                                    | Hereat |
|----------------------------------------------------------------------------------------------------|----------------------------------------------------------------------------------------------------|----------------------------------------------------------------------------------------------------|--------|
|                                                                                                    | HELIOS Main: H054 F21                                                                                                    | Inted) Effortia)                                                                                                    | The    |
| PV Access<br>Array<br>Threshold L B R T<br>Trace L B R T<br>oil Elum<br>rams Threshold Length<br>Misc<br>ming Zero Det.                                                                                                    | Triggering<br>Master<br>Router 1<br>Polarity<br>Pileup<br>Mode<br>Both T<br>Accept ExtTCL<br>Trigger Select<br>Trigger Rates<br>Naw Veto-able<br>Sam Nits Y<br>Sam Nits Y<br>Sam Nits Y<br>Sam Nits Y | Startup & Run Control<br>Startulloy<br>Startulloy<br>Save Data<br>Sour Trog<br>Save Data<br>Doct Sering<br>Copy/Sort<br>Copy/Sort<br>Doct doct                                                                                                    |        |
| Trig TS B<br>MT 58789<br>R1 58800<br>R2 58816<br>Router 1 2<br>Final in B<br>Final in B<br>F | Master Try Output Control    NIM 1  Any/Irig  NIM 2  Any/Irig    Imp Sync                                                                                                    | Array Rates [pps]<br>inf 0 0 0 0 0 0 0<br>inf 0 0 0 0 0 0 0<br>inf 0 0 0 0 0 0 0<br>inf 0 0 0 0 0 0 0<br>inf 0 0 0 0 0 0<br>inf 0 0 0 0 0 0<br>ELUIA Filing Rates [pps]<br>0 ELUIA Filing Rates [pps]<br>0 0 0 0 0 0 0<br>0 0 0 0 0 0 0<br>0 0 0 0 |        |

Click on the "Setup Other", you should also see in the command window as photo below.

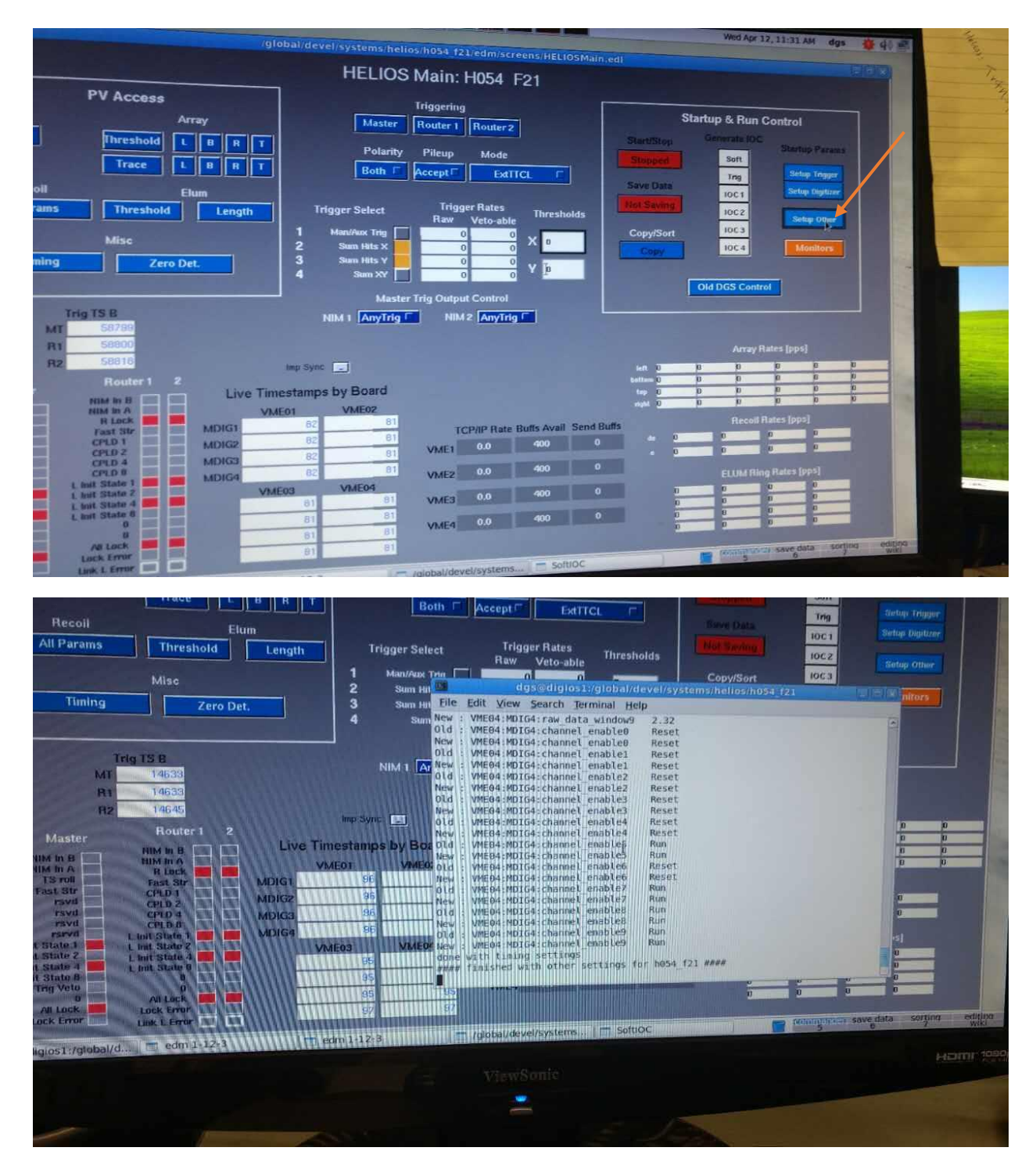

By clicking on the "Threshold" button, you should be able to adjust the threshold in the window pop out. You can click on "the set value" button to set the threshold to the saved ones.

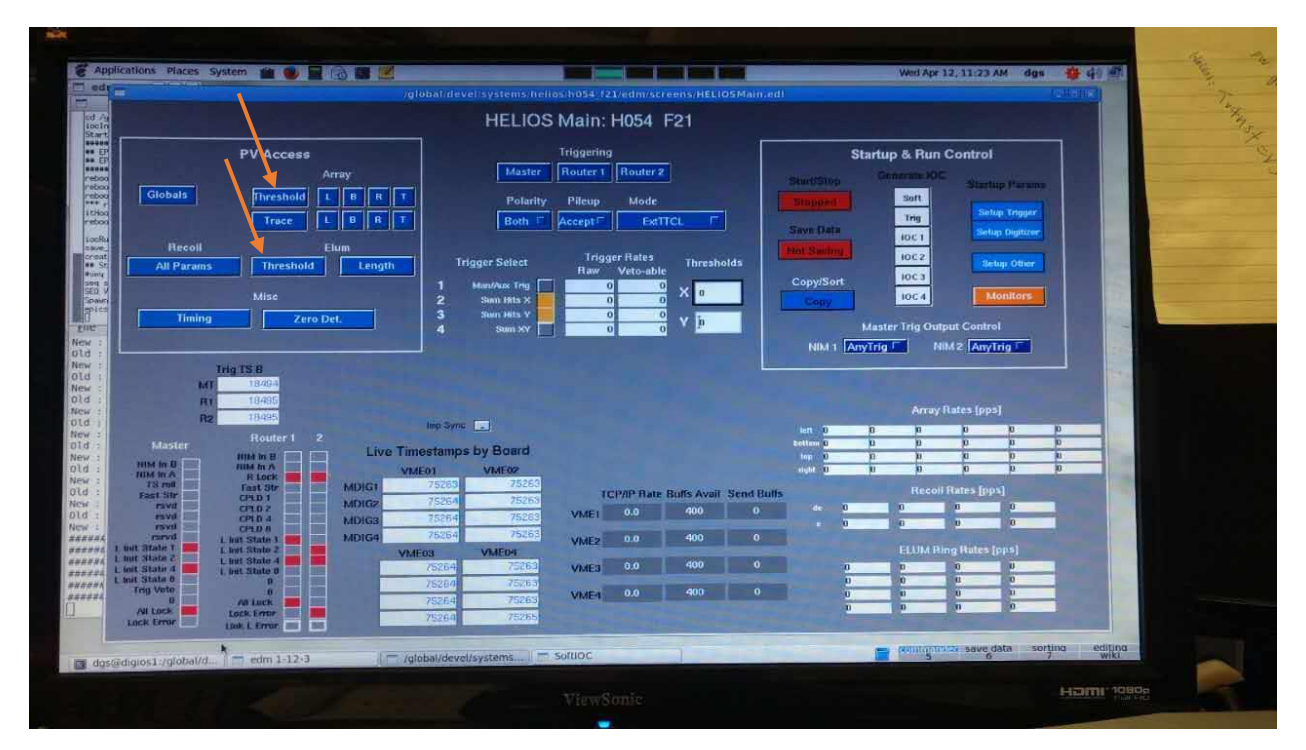

| AP             | plicat | ions Places Sy                                                                                                    | stem     |            |          |          |          |            |             |                         |            |                           |                |              |             |          |                   |      |         |
|----------------|--------|----------------------------------------------------------------------------------------------------|----------|------------|----------|----------|----------|------------|-------------|-------------------------|------------|---------------------------|----------------|--------------|-------------|----------|-------------------|------|---------|
| - eas          |        |                                                                                                    |          |            |          |          | -        | -          |             |                         |            |                           |                | Marrie and   |             |          |                   | 1.14 |         |
| od /g<br>iocln |        |                                                                                                    |          |            |          |          |          |            | Jea t       |                         |            |                           |                | and other    | 120 1032    | AM dgs   | <b>*</b> 48 m     |      | 100     |
| BE EP          |        | Left                                                                                                    |          |            |          |          |          |            |             |                         |            | ida 👘                     | unied threater |              |             |          | ĥ                 |      | The     |
| NH EP          |        |                                                                                                    | Discifit | 0          | -        | 2        | 3        |            |             |                         |            |                           |                |              | Tiel Val    |          |                   |      | 45      |
| reboo          |        | ind thresholds                                                                                                    | Set      | 60         | 70       | 60       |          | 0          |             |                         | Obe ill    |                           | -              |              |             | . 19.    |                   |      |         |
| ItHoo          |        |                                                                                                    | Frantis  | 60         | 70       | 60       | 60       | 110        | 70          | lest threshold          | Set:       | 60                        | 60             | 60           | co h        | GU       | 75                |      |         |
| 10CRu          |        |                                                                                                    |          | - realised | Linkled  | Enabled  | Enabled  | Ensteed    | Enabled     |                         | Enable     | Enobled                   | Entubled       | Transact.    | 64          | 60       | 75                | 1    |         |
| creat          |        | ×F                                                                                                    | Disc Hit | 0          | 0        | 0.000    | 0        | 0          | 0           |                         | Disc Hit   |                           |                |              |             |          |                   | 1    |         |
| seq s          |        | ica_unesnoid;                                                                                                    | Value    | 60         | 310      | 03<br>03 | 60<br>68 | 60<br>60   | 68<br>60    | led_threshold           | Set        | 50                        | 60             | 60           | 60          | 60       | 100               |      |         |
| Spann          |        |                                                                                                    | Enable   | Enabled    | Enableit | Enabled  | Enabled  | Enabled    | Enabled     |                         | Frishle    |                           | 50             | 60           | C()         | 60       | 100               | -    |         |
| ND.            |        |                                                                                                    | Disc Hit | 0          | 0        | 0        | 0        | 0          |             | [                       | Place Link | - E-monthal               |                |              |             | BARROW ( |                   |      |         |
| 122            |        | led_thresholds                                                                                                    | Set      | 60         | 60       | 60       | 50       | 60         | 60          | XN<br>led threshold     | Set        | 60                        | 50             | 60           | 6.0         | 50       | 78                |      |         |
| 2              |        |                                                                                                    | Enable   | Enabled    | Enabled  | Enabled  | Enabled  | Enabled    | Fnabled     |                         | Value      | 5.0                       | 50             | 1.0          | 60          | EU .     | 70                |      |         |
| 22             |        | Bight                                                                                                    |          |            |          |          |          |            | 516         |                         | Engole     | Emabled                   | Enabled        | Enabled      | Enabled     | Errabled | Established       |      |         |
|                |        | ingin                                                                                                    | Disc Hit | 12         | 0        | 14       | 15       | 0          | 17          | rop                     | Detector   | 18                        | 75             | 20           | 21          | 22       | 23                |      |         |
|                |        | Energy<br>led thresholds                                                                                                    | Set      | 60         | 60       | 60       | 60       | 70         | 60          | Energy<br>led_threshold | s Set      | 60                        | 60             | 60           | 60          | 68       | 60                |      |         |
|                |        |                                                                                                    | Fnable   | Fnathind   | Fnabled  | Enabled  | Enabled  | Enabled    | Enabled     |                         | Value      | En                        | 50<br>Enabled  | Coatlant     | Founded     | E0       | Enshiel           |      |         |
|                |        |                                                                                                    |          |            |          |          |          |            |             |                         |            |                           |                |              |             |          |                   |      |         |
|                |        | жF                                                                                                    | Disc Hit | 70         | 90       | 100      | 100      | 90         | 90          | XF<br>Ind threshold     | Set        | 475                       | 60             | 60           | 60          | 68       | 80                |      |         |
|                |        | led_thresholds                                                                                                    | Value    | 70         | 30       | 100      | 100      | 90         | 90          | ied un conois           | Value      | 475                       | 60             | 60           | ED .        | Foated   | Freedotain        |      |         |
|                | 11     |                                                                                                    | Enable   | Encloted   | Enabled  | Enabled  | Ensabled | Enabled    | Transmitter |                         | Enable     | Enabled                   | [ HONOREAL     | L'roennine.  | A constants |          |                   |      | - Luter |
|                |        |                                                                                                    | Disc Hit | 0          | 0        | 0        | 0        | 0          | 0           | XN                      | Disc Hit   | 0                         | 0              | 0            | 60          | 60       | 200               |      |         |
|                |        | Ted thresholds                                                                                                    | Set      | 60         | 60       | 60<br>60 | 60<br>60 | 60         | e0<br>E0    | led_threshold           | s Value    | 60                        | 50             | 50           | 60          | 60       | 200               |      |         |
|                |        |                                                                                                    | Value    |            |          |          |          |            | -           |                         | in left    | thresholds                |                | portungative | H) save dat | a sortin | a editina<br>wiid |      |         |
|                | 1      | ainst //aiob                                                                                                    | edm 1-1  | 2-3        | i m edm  | 1-12-3   | 101/     | global/dev | el/syst     | Somoc                   | in riter   | and a color of the second |                |              |             |          |                   |      |         |
| 00             | ang G  | All the second second sec |          |            |          |          |          |            |             |                         |            |                           |                |              |             |          | ETHERE IN THE     |      | 1000    |

You can start the DAQ by clicking on the "start/stop" button with the no-saving mode.

|                                                                                                    | HELIOS Main: H054 F21                                                                                                    |                                                                                                    |
|----------------------------------------------------------------------------------------------------|----------------------------------------------------------------------------------------------------|----------------------------------------------------------------------------------------------------|
| PV Access<br>Array<br>Globals Threshold L B R<br>Trace L B R<br>Recoil Elum<br>All Params Threshold Lengt<br>Misc<br>Timing Zero Det.                                                                                                    | Trigger Select<br>Trigger Select<br>Mainter Mouter 1 Router 2<br>Polarity Pileup Mode<br>Both F Accept F ExtTCL F<br>Trigger Select<br>Trigger Rates<br>Raw Veto-able<br>Sum Hits X<br>3 Sum Hits X<br>4 Sum XY 0 0 0 V p           | Startup & Run Co<br>Sta Stop<br>Stopped<br>Save Data<br>Not Saving<br>Copy/Sort<br>Copy<br>Old DCS Control                      |
| Trig 15 8<br>MT 22339<br>R1 22340<br>R2 22362<br>Master Routers 2<br>Master Nim in B<br>M in A<br>H in B<br>M in A<br>H in B<br>M in A<br>H in C<br>R in A<br>H in C<br>H in B<br>H in A<br>H in C<br>H in B<br>H in A<br>H in A<br>H in C<br>H in B<br>H in A<br>H in C<br>H in B<br>H in A<br>H in C<br>H in C<br>H | Master Trig Output Control<br>NIM 1 AnyTrig NIM 2 AnyTrig F<br>imp Sync<br>Timestamps by Board<br>VMF01 VME02<br>142 143 FCP/IP Rate Buffs Avail Send<br>142 143 VME1 0.0 400 0<br>142 143 VME1 0.0 400 0<br>142 143 VME2 0.0 400 0 | Array Rate<br>left 0 0 0<br>bottom 0 0 0<br>top 0 0 0<br>right 0 0 0<br>Buffn Recoil Rate<br>de 0 0 0<br>e 0 0 0<br>ELUM Ring R |

Check the trigger rate of each detector. If any of them are triggering to high, you should click on the threshold button to increase the threshold a little, until the trigger rate is normal. Save the threshold values by clicking on the "save threshold value" button.

|   |                          |                          |                    |                        | 4             |                     |                     | led th          | Tesholds                  |                           |                    |                     | Wed Apr             | 12, 11:32      | AM dos              |                         |     | 1       |
|---|--------------------------|--------------------------|--------------------|------------------------|---------------|---------------------|---------------------|-----------------|---------------------------|---------------------------|--------------------|---------------------|---------------------|----------------|---------------------|-------------------------|-----|---------|
|   | Left                     |                          |                    |                        |               |                     |                     |                 |                           |                           | ds -               | •                   |                     |                |                     | 1915                    |     |         |
|   |                          | Detector<br>Dive fill    | 0                  |                        | 2             | 3                   | 4                   | (A)             |                           |                           |                    | veled_threated      | 4 Volum             | Tet Val        |                     |                         |     |         |
|   | led_threshold            | Value<br>Enable          | 60<br>60           | 70<br>70               | 60<br>60      | 50<br>50            | 118<br>110          | 70<br>70        | Energy<br>Jest_threaholds | Ohe Hill<br>Set:<br>Value | 0<br>60<br>60      | 0<br>60             | 0<br>60             |                | 15<br>0<br>60       | -                       |     |         |
|   | ×F                       | Disc Hit                 | 0                  | 0                      | 0             | 0                   | 1 Ensked            | i Fnabled       |                           | Finable:                  | Enopled            | Enwhier             | Enabled             | (Distant)      | finned              | Emiled.                 |     |         |
| 1 | led_threshold:           | Value<br>Enable          | 60<br>60<br>Embled | 310<br>310<br>Enablett | 60<br>Enabled | 60<br>60<br>Enabled | 60<br>60<br>Enabled | 60<br>Enabled   | led_thresholds            | Set<br>Value              | 50<br>60           | 60<br>60            | 60<br>60            | 60<br>60       | 0<br>60<br>60       | 0<br>100<br>100         |     |         |
|   | XN<br>led thresholds     | Disc Hit<br>Set          | 0<br>60            | 0                      | 0             | 0                   | 0                   | 50              | XN                        | Disc Hit                  | 1 Enabled          | Encluded (          | Enabled             | 0              | Enabled             | Protectual I            |     |         |
| 1 |                          | Value<br>Enable          | 60<br>Enabled      | Enabled                | 50<br>Enabled | Enabled             | 50<br>Enabled       | 60<br>Enabled   | led_thresholds            | Value                     | 60<br>60<br>Embled | 60<br>60<br>Euzbled | 60<br>GU<br>Enabled | 6.0<br>Enabled | 60<br>GU<br>Enabled | 70<br>70<br>Established |     |         |
|   | Right                    | Detector                 | 12                 | 13                     | 14            | 15                  | 16                  | 17              | Тор                       | Detector                  | 18                 | 19                  | 20                  | 21             | 22                  | 23                      |     |         |
|   | Energy<br>led_thresholds | Set<br>Value             | 60<br>60           | 60<br>60               | 60<br>60      | 60<br>60            | 70<br>70            | 60<br>60        | Energy<br>led_thresholds  | Set<br>Value              | 60<br>60           | 60<br>60            | 60<br>60            | 50<br>53       | 60<br>60            | 60<br>60                |     |         |
|   |                          | Enable                   | Enabled            | Enabled                | Enabled       | Enabled             | Enabled             | Enabled         |                           | Enable                    | Ensited            | Enabled             | Enabled             | Enabled        | Ersteller           | Ensbled                 |     |         |
|   | XI<br>led_thresholds     | Disc Hit<br>Set<br>Value | 70<br>70           | 90<br>90               | 100<br>100    | 100<br>100          | 90<br>90            | <b>90</b><br>98 | XF<br>led_thresholds      | Set<br>Value              | 475<br>475         | 60                  | 60<br>60            | 60<br>60       | 60                  | 60<br>540               |     |         |
|   |                          | Enable                   | Enabled            | Enabled                | Enabled       | Enabled             | Enabled             | Trabled.        |                           | Enable                    | Enabled            | Fnotaled            | Trutted             | Emilian        | Fruind              | 1 Consister             |     | Dec - h |
| 3 | XIN<br>led_thresholds    | Disc Hit<br>Set          | 0<br>60<br>60      | 0<br>60<br>60          | 0<br>60<br>60 | 0<br>60             | 0<br>60<br>60       | 60<br>60        | XN<br>led_thresholds      | Disc Hit<br>Set<br>Value  | 0<br>60<br>60      | 0<br>60<br>60       | 60.<br>50.          | 60<br>60       | 68                  | 200                     | LX. |         |
|   |                          | yante                    |                    |                        |               |                     |                     |                 |                           | I led t                   | hresholds          |                     | nominatio           | ave da         | a sortin            | a edition<br>wild       |     |         |

When the DAQ are running, you should see the light like below. If any of the modules have dim light, the module must be dead. You should start over by turning the crate off.

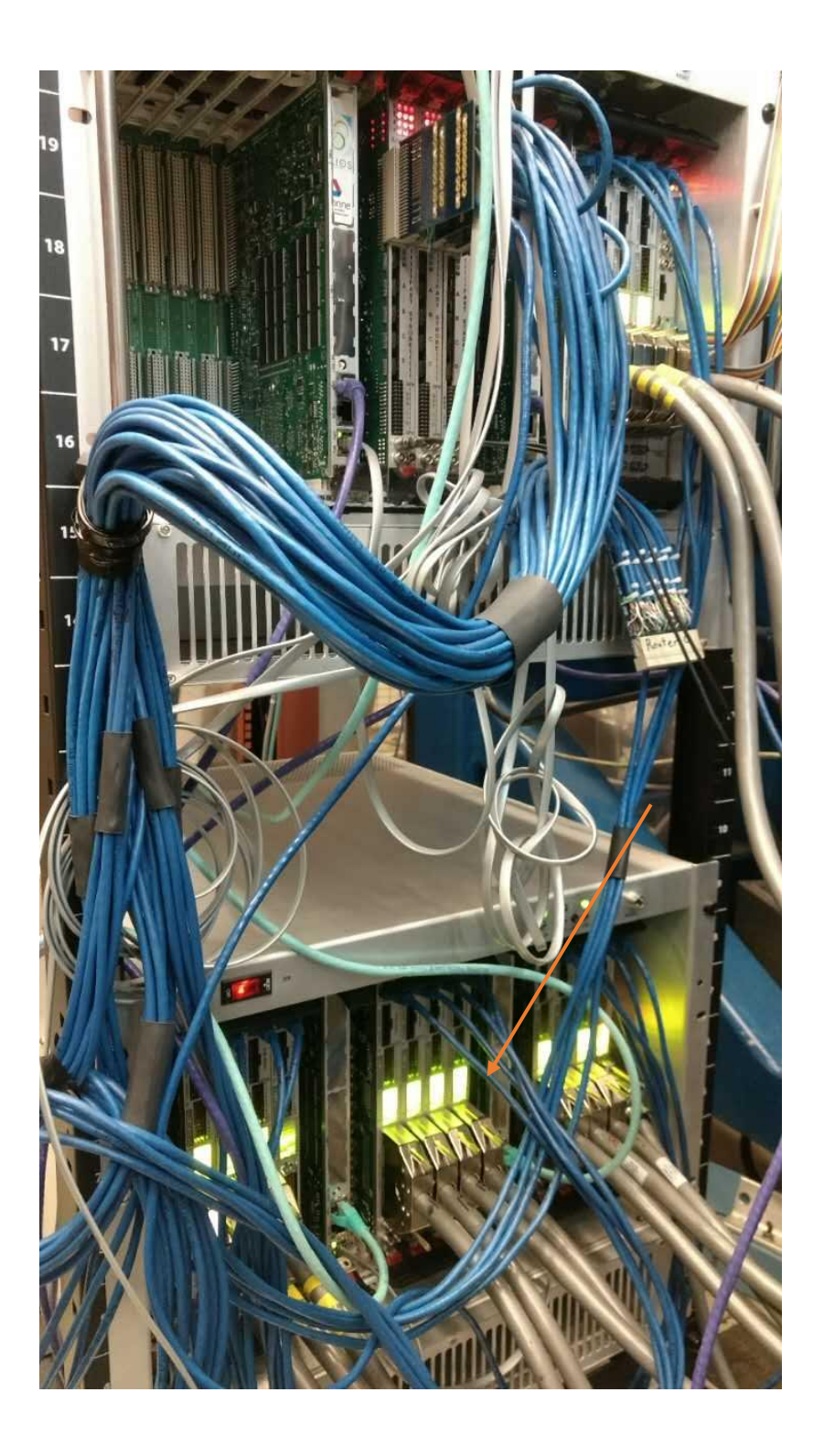

On the computer in the data room, you can remote control the DAQ computer. In the command window:

ssh –X dgs@digios1 pw:gam\$hippie

After connection, just like before, you can type "goto daq", then "./heliosCommanderNew" the controller should pop out.

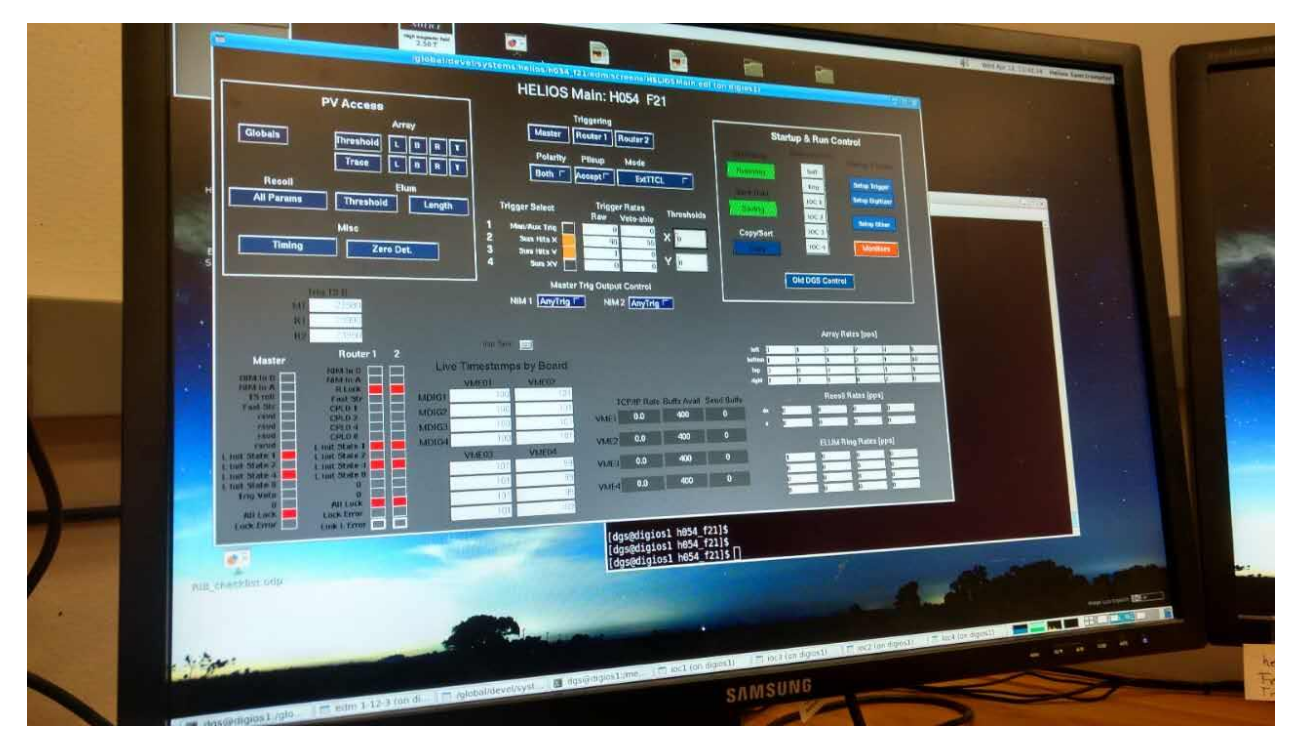

## How to start/stop a run

In the command window, type:

Start\_run.sh \*\*\* (\*\*\* is the run number, like 221)

You should see four windows for IOC pop out

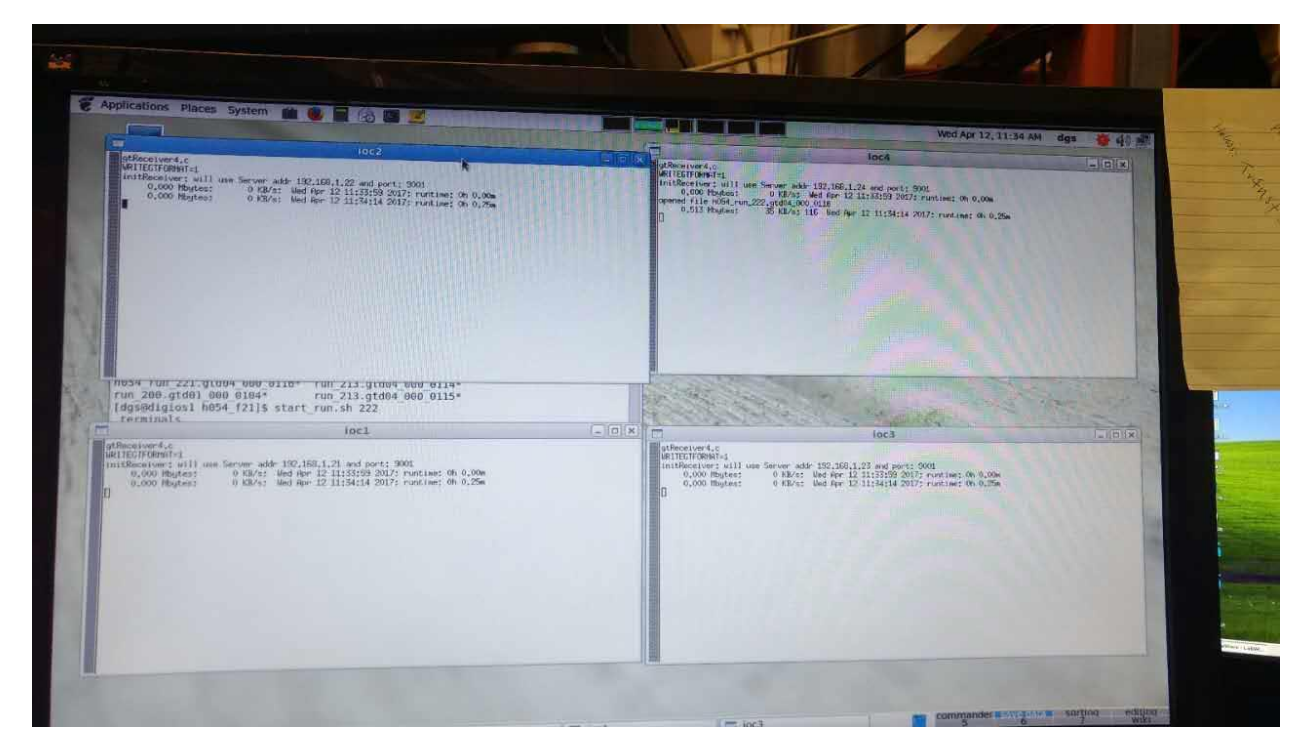

In the command window, type:

stop\_run.sh \*\*\* (\*\*\* is the run number, like 221)